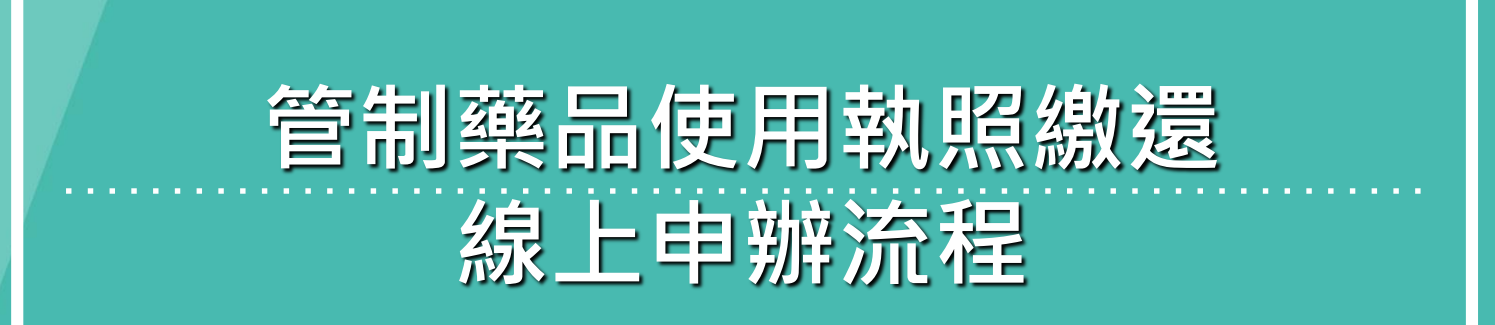

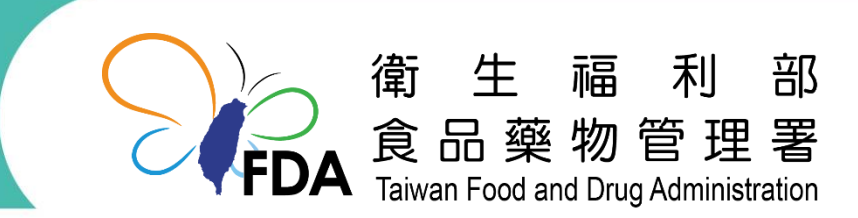

http://www.fda.gov.tw/

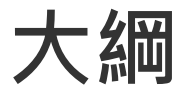

# 一.如何登入衛福部食藥署線上申辦平台 二.管制藥品證照線上申辦平台介面 三.管制藥品使用執照繳還 申辦操作說明 四.案件查詢

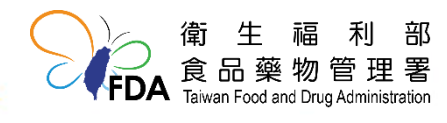

### 衛生福利部食品藥物管理署(TFDA): https://www.fda.gov.tw

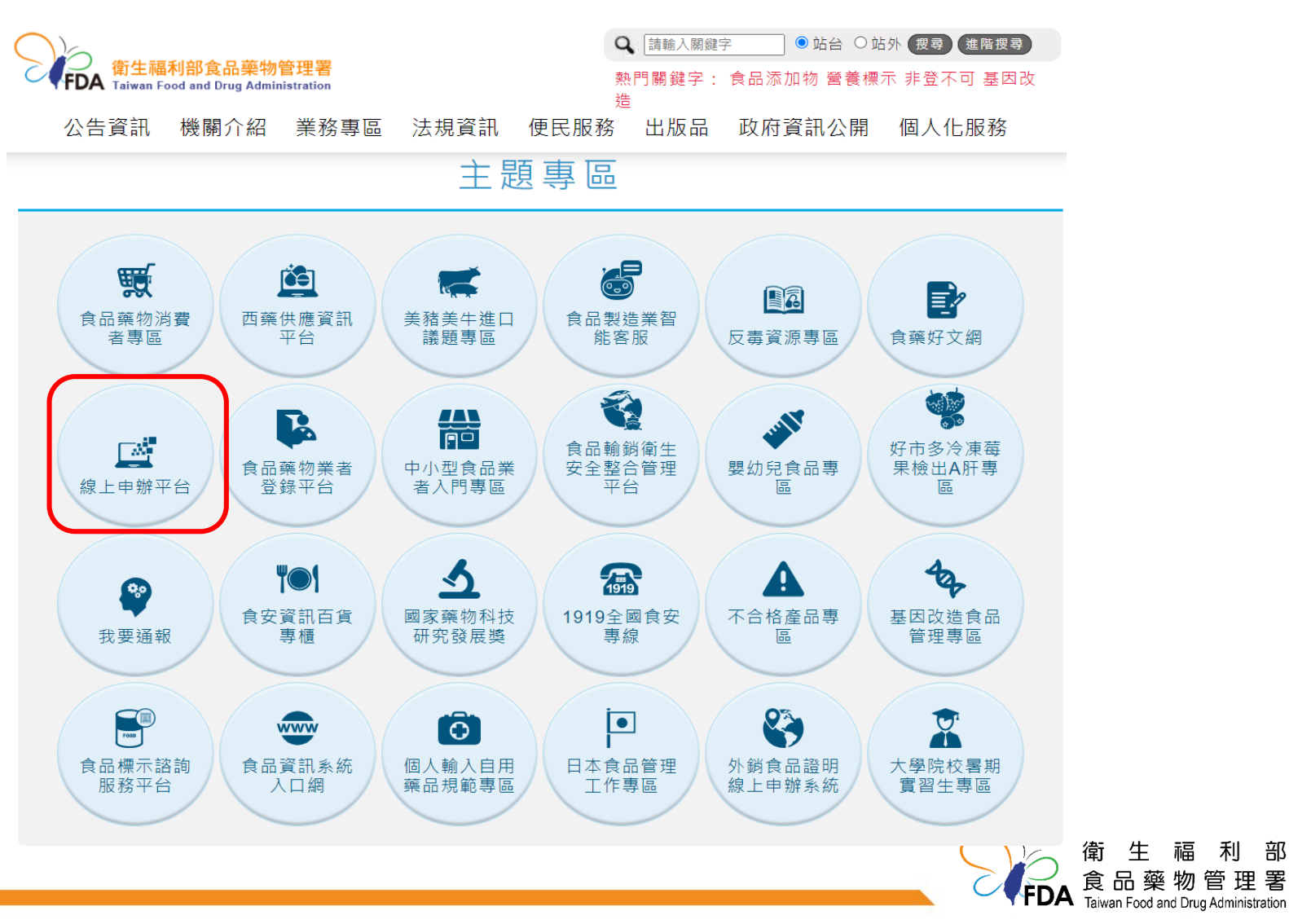

生

福

利

部

### 衛生福利部食品藥物管理署線上申辦平台: https://oap.fda.gov.tw/

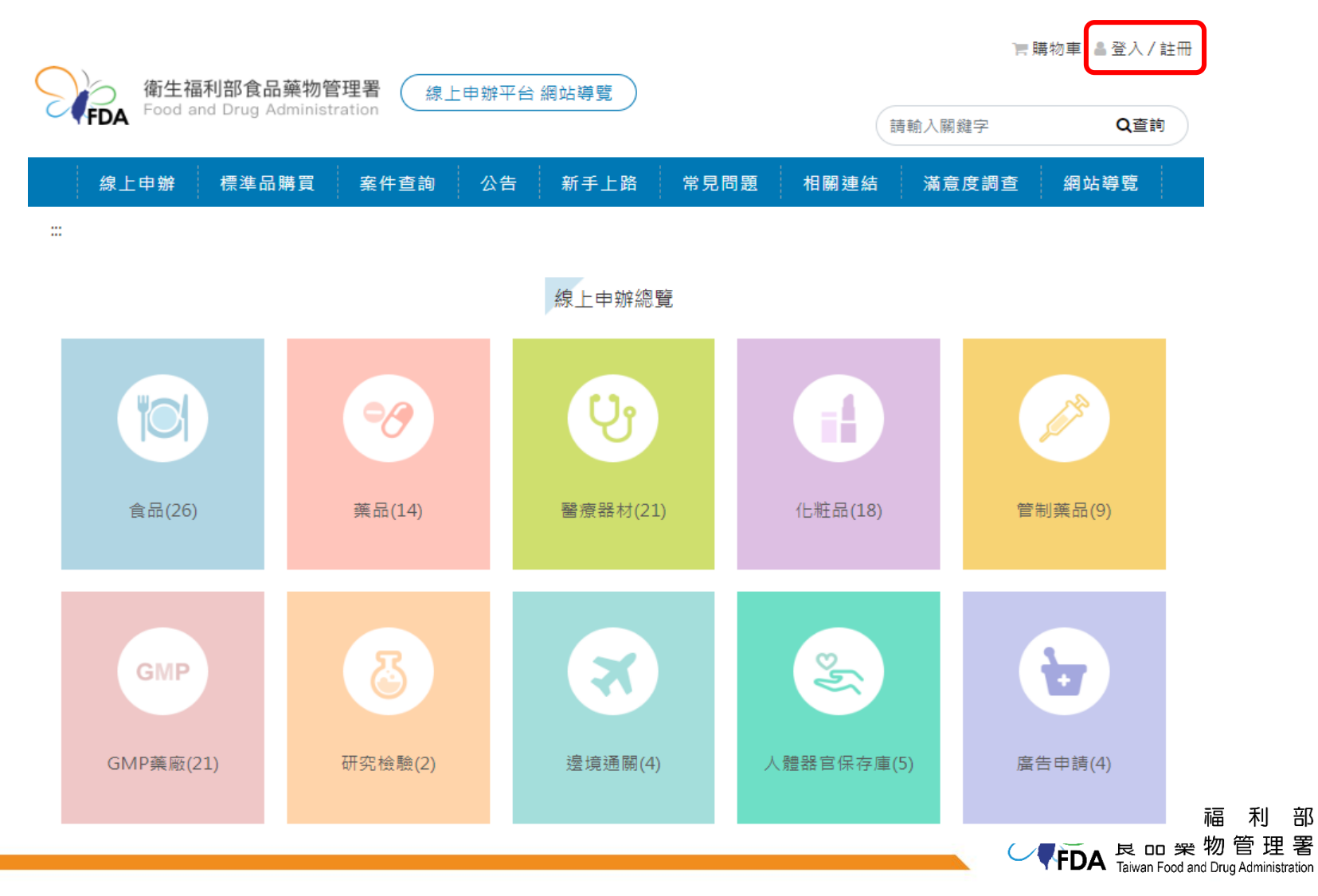

部

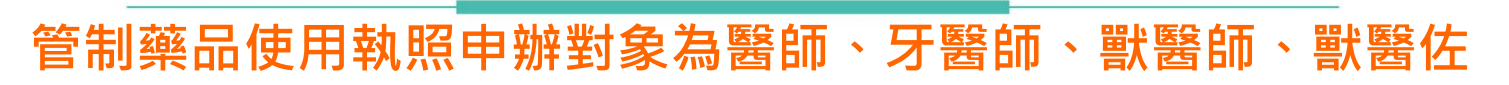

| ◙ 一般民眾 | ● 公司機構                                | ✔ 醫事人員                            |
|--------|---------------------------------------|-----------------------------------|
|        | 若您的身分為:藥商、廠商、製造廠、公<br>司、法人、研究機構與醫療機構等 | 若您的身分為:醫師、牙醫師、藥師、藥劑<br>生、獸醫師、獸醫佐等 |

選擇註冊身份

步驟1

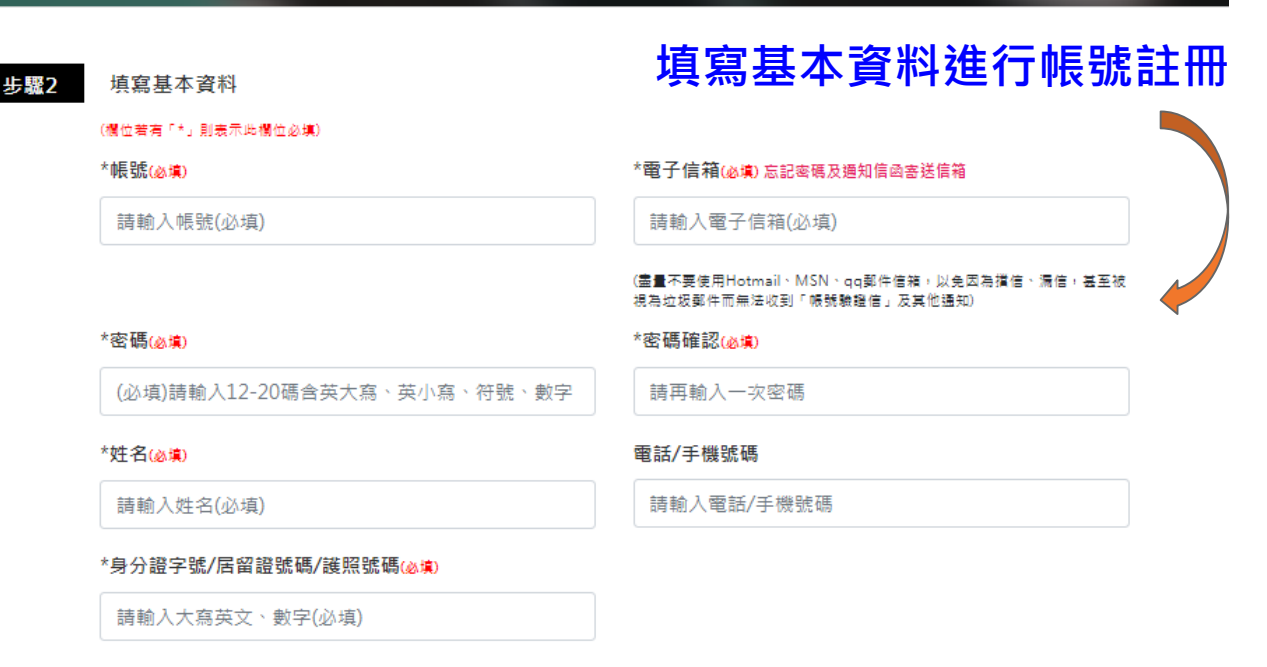

□ 我已詳細閱讀並同意服務條款

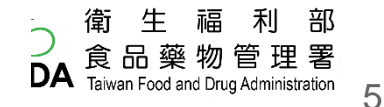

| 會員登入                                                                                                   |                                                    |
|----------------------------------------------------------------------------------------------------|----------------------------------------------------|
| 帳號密碼登入                                                                                                 | 憑證登入                                               |
| •長 號                                                                                                   | 連結至我的E政府後,請插入您的憑證並輸入PIN進行登<br>λ,登入成功後,將會返回線上由辦的首百。 |
| 請輸入會員帳號                                                                                                | 使用金融帳戶轉帳(活期帳戶繳款),請以馮證登入。                           |
| 密碼 □ 顯示密碼                                                                                              |                                                    |
| 請輸入密碼                                                                                                  | 連結至我的E政府                                           |
| 驗證碼                                                                                                    | (另開新視窗)<br>                                        |
| 請輸入驗證碼 33803 C 重新產生驗證碼                                                                                 |                                                    |
| 點擊驗證碼圖片可寄發驗證碼至信箱                                                                                       |                                                    |
| 登入重填                                                                                                   |                                                    |
| <ul> <li>         • 帳號登入:輸入帳號、密碼及驗證碼登入     </li> <li>         &gt; 憑證登入:連結至我的E政府後,插入憑證     </li> </ul> | IC卡 <sup>,</sup> 輸入憑證pin碼後登入                       |

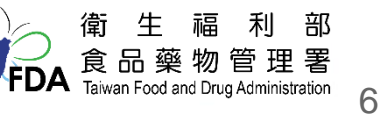

大綱

# 一.如何登入衛福部食藥署線上申辦平台 二.管制藥品證照線上申辦平台介面 三.管制藥品使用執照繳還 申辦操作說明 四.案件查詢

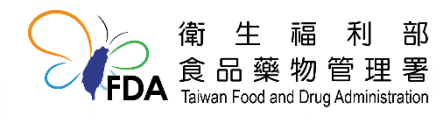

# 管制藥品證照線上申辦平台介面-1

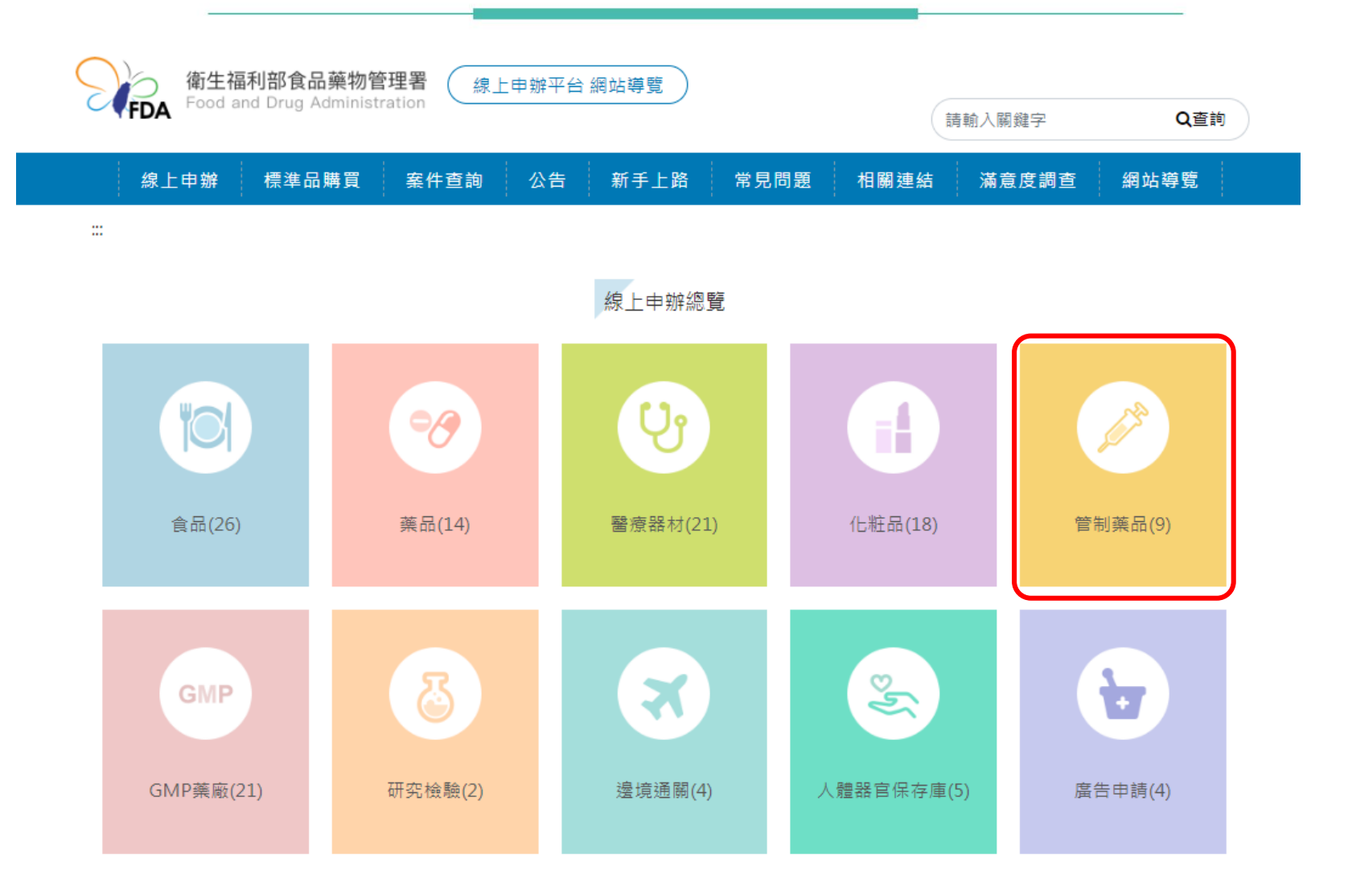

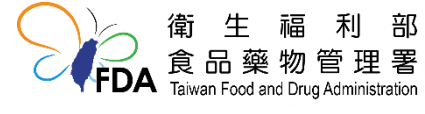

8

## 管制藥品證照線上申辦平台介面-2

| <sup>線上申辦項目表單</sup> 申辦項目    申辦說明及書表下載 線上申辦入口 |                     |  |           |  |          |      |
|----------------------------------------------|---------------------|--|-----------|--|----------|------|
| 序號                                           | 申辦項目                |  | 申辦說明及書表下載 |  | 線上申辦     | 業務電話 |
| 1                                            | 管制藥品使用執照申請案         |  |           |  | <b>-</b> | -    |
| 2                                            | 管制藥品使用執照變更登記申請案     |  | ₿⁄        |  | <b>.</b> | -    |
| 3                                            | 管制藥品使用執照繳還申請案       |  | <u>P</u>  |  | <b>-</b> | -    |
| 4                                            | 管制藥品登記證新申請案         |  | <u>P</u>  |  | <b>.</b> | -    |
| 5                                            | 管制藥品登記證變更登記申請案      |  |           |  |          | -    |
| 6                                            | 管制藥品登記證繳還申請案        |  |           |  |          | -    |
| 7                                            | 醫藥教育研究試驗計畫使用管制藥品申請案 |  |           |  |          | -    |
| 8                                            | 管制藥品運輸憑照申請案         |  |           |  |          | -    |
| 9                                            | 管制藥品增量申請案           |  |           |  |          | -    |
|                                              |                     |  |           |  |          |      |

衛生福利部 食品藥物管理署 Taiwan Food and Drug Administration

### 管制藥品證照線上申辦平台介面-3

### 申辦說明包含申辦對象、費用、申辦類型、處理期限、服務說明、 承辦人員等。

申辦說明 管制藥品使用執照繳還申請案

線上申辦

回上一頁

| 申辦對象說明  | 醫師、牙醫師、獸醫師、獸醫佐依規定申領管制藥品使用執照者,倘不再使用第一級至第三級管制藥品,得備具管制藥品使用執照繳還申請書及管制藥品使用執照正本,向本署辦理管制藥品使用執照之註<br>銷。<br>依管制藥品使用執照與登記證核發及管理辦法第6條之規定,領有管制藥品使用執照者死亡,由本署註銷<br>其管制藥品使用執照與登記證核發及管理辦法第7條之規定,專門職業證書或執業執照經撤銷、廢止或註<br>銷者,本署得撤銷、廢止其管制藥品使用執照。<br>領有制藥品使用執照者死亡,可由最近親屬代理辦理管制藥品使用執照繳還申請。如未能尋獲原領管制<br>藥品使用執照正本,可填具邊失使用執照切結書向本署辦理。 |                                    |
|---------|----------------------------------------------------------------------------------------------------|------------------------------------|
| 申辦類型    | [繳還]                                                                                                    |                                    |
| 處理期限(天) | 12                                                                                                    |                                    |
| 服務說明    | 申請人可線上填寫並列印管制藥品使用執照繳還申請書,或下載管制藥品使用執照繳還申請書填寫,申<br>請人簽章後,檢具原領管制藥品使用執照正本(如未能尋獲原領管制藥品使用執照正本,可填具遺失使用<br>執照切結書),掛號郵寄本署辦理,審核通過後發函通知申請人。                                                                                                    |                                    |
| 提供線上申辦  | 是                                                                                                    |                                    |
| 承辦人員    | 系統管理者<br>系統管理者<br>系統管理者                                                                                                    | 福利普                                |
|         | 「「「「「」」<br>「「「」」<br>「」」<br>「」」<br>「」」<br>「」」<br>「」」                                                                                                    | 。 初 管 埋 着<br>and Drug Administrati |

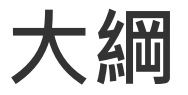

# 一.如何登入衛福部食藥署線上申辦平台 二.管制藥品證照線上申辦平台介面 三.管制藥品使用執照繳還 申辦操作說明 四.案件查詢

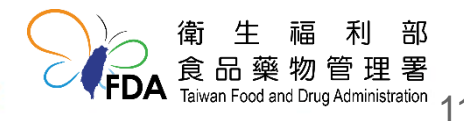

# 管制藥品使用執照繳還申辦流程

| 1. 會員註冊       | • 首次使用系統須申請使用者帳號。                                                                |      |
|---------------|----------------------------------------------------------------------------------|------|
| 2. 填寫資料       | • 登入系統後,依申辦頁面填寫申請資料。                                                             |      |
| 3. 申請書列印及用印上傳 | • 申請資料填寫完成後 · 列印紙本申請書 · 用印後掃描紙本上傳 ·                                              |      |
| 4. 上傳附件檔案     | • 上傳申辦所需的附件檔案。                                                                   |      |
| 5. 送件申請       | •確認填寫資料及上傳檔案無誤後,點選「送出申請」,資料送出後即無法再修改。                                            |      |
| 6.使用執照正本繳還    | ・使用執照正本寄送至[11561台北市南港區昆陽街161之2號衛生<br>福利部食品藥物管理署管制藥品組使用執照正本繳還]。<br>衛 또 幅<br>食品藥物管 | 」部理署 |

衛生福利部食品藥物管理署線上申辦平台: https://oap.fda.gov.tw/

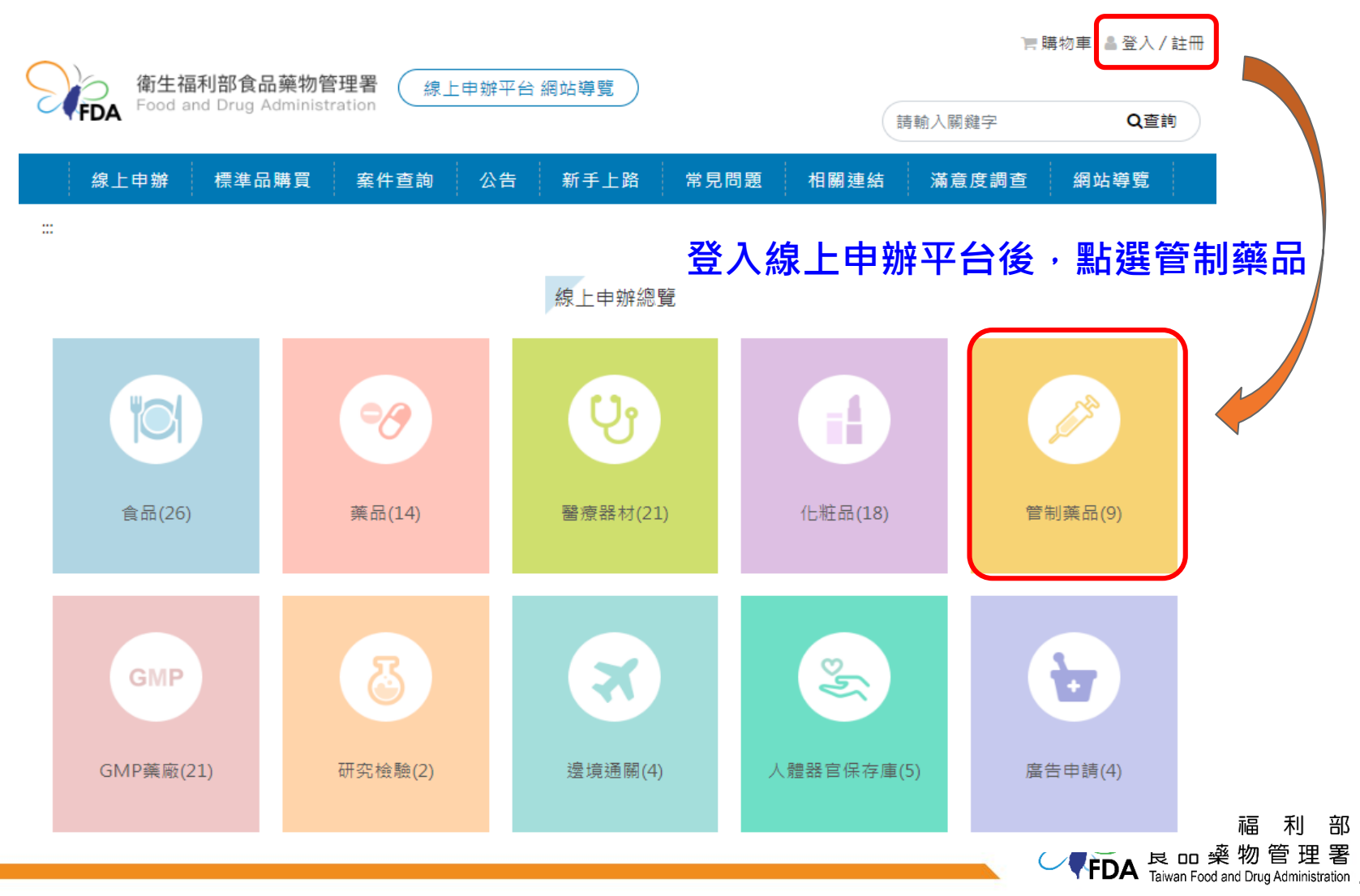

13

### 線上申辦項目表單

| 序號 | 申辦項目                | 申辦說明及書表下載 | 線上申辦     | 業務電話     |
|----|---------------------|-----------|----------|----------|
| 1  | 管制藥品使用執照申請案         |           | <b>_</b> | -        |
| 2  | 管制藥品使用執照變更登記申請案     |           | <b></b>  | -        |
| 3  | 管制藥品使用執照繳還申請案       |           |          | - 使用執照繳還 |
| 4  | 管制藥品登記證新申請案         |           | <b>_</b> | -        |
| 5  | 管制藥品登記證變更登記申請案      |           |          | -        |
| 6  | 管制藥品登記證繳還申請案        |           |          | -        |
| 7  | 醫藥教育研究試驗計畫使用管制藥品申請案 |           |          | -        |
| 8  | 管制藥品運輸憑照申請案         |           |          | -        |
| 9  | 管制藥品增量申請案           |           |          | -        |

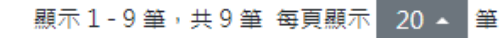

衛生福利部 食品藥物管理署 FDA Food and Drug Administration

### <sup>管制藥品使用執照繳還</sup> ★ 必填欄位

| * <mark>(必填)</mark> 申請日期    | 112年07月10日                         |                |      |
|-----------------------------|------------------------------------|----------------|------|
| *(必填)出生年月日                  | 0820911<br>範例:民國85年9月23號就填入0850923 | 填寫執照持有人的出生年月日及 | 及身分證 |
| * <mark>(必填)</mark> 身分證統一編號 | F126123456                         |                |      |

### 繳還原因

| *(必填)原領使用執照號碼       123456         *(必填)使用執照核發日期       2021/08/31         *(必填)激還原因       □死亡<br>□專門職業證書或執業執照經撤銷、廢紙、註銷者。<br>□不再執業<br>□不再使用第一級至第三級管制藥品<br>□其他(請敘明)         其他必填 | *(必填)持照人姓名    | 林小晨                                                                                                    |                        |  |
|----------------------------------------------------------------------------------------------------|---------------|----------------------------------------------------------------------------------------------------|------------------------|--|
| *(必填)使用執照核發日期       2021/08/31         *(必填)繳還原因       □死亡         □專門閱業證書或執業執照經撤勞、廢紙、註勞者。       □不再執業         □不再使用第一級至第三級管制藥品       □其他(請叙明)         其他必填                    | *(必填)原領使用執照號碼 | 123456                                                                                                    |                        |  |
| <ul> <li>*(必項)激還原因</li> <li>□死亡</li> <li>□専門職業證書或執業執照經撤銷、廢紙、註銷者。</li> <li>□不再執業</li> <li>□不再使用第一級至第三級管制窯品</li> <li>□其他(請叙明)</li> </ul>                                         | *(必填)使用執照核發日期 | 2021/08/31                                                                                                    |                        |  |
| 其他必填                                                                                                    | *(必項)繳還原因     | <ul> <li>□死亡</li> <li>□專門職業證書或執業執照經撤銷、廢紙、註銷者。</li> <li>□不再執業</li> <li>□不再使用第一級至第三級管制藥品</li> <li>□其他(請敘明)</li> </ul> | → 勾選繳還原因 <b>(</b> 可複選) |  |
|                                                                                                    | 其他必填          |                                                                                                    |                        |  |

FDA Food and Drug Administration

利

部

聯絡資訊

### \* 必填欄位

| * <mark>(必填)</mark> 通訊地址郵遞區號            | 100                                            |
|-----------------------------------------|------------------------------------------------|
| <mark>*(必填)</mark> 通訊地址(請填公文可<br>寄達之地址) | 臺北市 ♥ 中正區 ♥ 中正路                                |
| *(必填)聯絡電話                               | 12345678<br>請確實提供可聯絡之電話。<br><b>這宮聯絡人基本聯絡資料</b> |
| *(必填)聯絡人                                | 林小晨                                            |
| *(必填)電子郵件信箱                             | 0000@gmail.com                                 |
| *(必填)專門職業類別                             | 獣醫佐 ∨                                          |
| *(必填)專門職業證書字                            | 台獣佐 ∨                                          |
| *(必填)專門職業證書號                            | 000456                                         |
| *(必填)執業場所名稱                             | 111                                            |

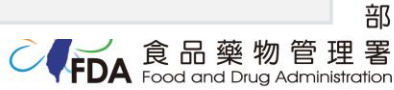

| 申請書列印上傳                   | 資料填寫完成後,點選下載申請書<br>列印及簽章後掃描紙本上傳                       | •                        | 管制藥品使用執                                                                                            | 1.照繳還申                  | 請書                                                                            |
|---------------------------|-------------------------------------------------------|--------------------------|----------------------------------------------------------------------------------------------------|-------------------------|-------------------------------------------------------------------------------|
| 申請書列印                     |                                                       | 持照人姓名                    | 林小展                                                                                                | 申請日期<br>原領使用<br>執照號碼    | 112年07月12日<br>123456                                                          |
| *(必填)申請書上傳                | ▲僅接受PDF與圖檔。需列印紙本,用印後掃描紙本上傳                            |                          |                                                                                                    | 使用執照<br>核發日期            | 110年08月31日                                                                    |
|                           |                                                       | 出生年月日                    | 民國 82年09月11日                                                                                       | 身分證<br>統一編號             | F 1 2 6 1 2 3 4 5 6                                                           |
| 附件上傳(上傳檔案,限為pdf檔          | 以及圖片,請勿上傳加密之檔案)                                       | 專門職業類別<br>(請勾選)          | <ul> <li>□醫師</li> <li>□牙醫師</li> <li>□駅醫師</li> <li>☑歌醫師</li> </ul>                                  | 専門職業<br>證書字號            | <ul> <li>□ 髻</li> <li>□ 牙 字 000456 號</li> <li>□ 台歌師</li> <li>☑ 台歌佐</li> </ul> |
| *(必填)管制藥品使用執照正本           |                                                       | 執業場所名稱                   | 111                                                                                                | 執業科別                    |                                                                               |
| 管制藥品使用執照正本已逮<br>失,檢附遠失切結書 | <ul> <li>▲ 點選上傳專門職業證書、</li> <li>執業執照正、反影本、</li> </ul> | 繳還原因                     | <ul> <li>□不再從事第一級至第三級管</li> <li>□繳還已報失之管制藥品使用</li> <li>□專門職業證書或執業執照經</li> <li>□其他(請敘明):</li> </ul> | 制藥品處方開<br>執照。<br>撤銷、廢止、 | 立。<br>注銷者。                                                                    |
| 其他(請敘明)                   | ▲ 遺失切結書(若執照已遺失)                                       | 通訊地址<br>(請填公文可<br>寄達之地址) | 郵遞區號 100<br>臺北市中正區中正路                                                                              |                         |                                                                               |
|                           |                                                       | 聯絡電話                     | 12345678                                                                                           | 傳真號碼                    | ( )                                                                           |
| 其他附件                      |                                                       | 電子郵件信箱                   | 0000@gmail.com                                                                                     |                         |                                                                               |
|                           | /11                                                   |                          | ✓管制藥品使用執照正本:□原領<br>執照正本已清生,給料清生切封                                                                  | 順管制藥品使用<br>1:素。         | 申请人簽章                                                                         |
| 如有具他附着<br>點選+並上(          | 午,請<br>事檔案 ← <sup>新増其他附件(最多3項)</sup> €                | 檢附資料                     | ••••••□二天·低田道天切然<br>□二其化(请敘明):                                                                     | गत्त<br>-               | 簽章                                                                            |

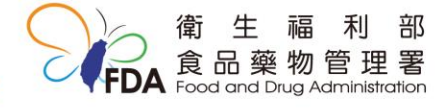

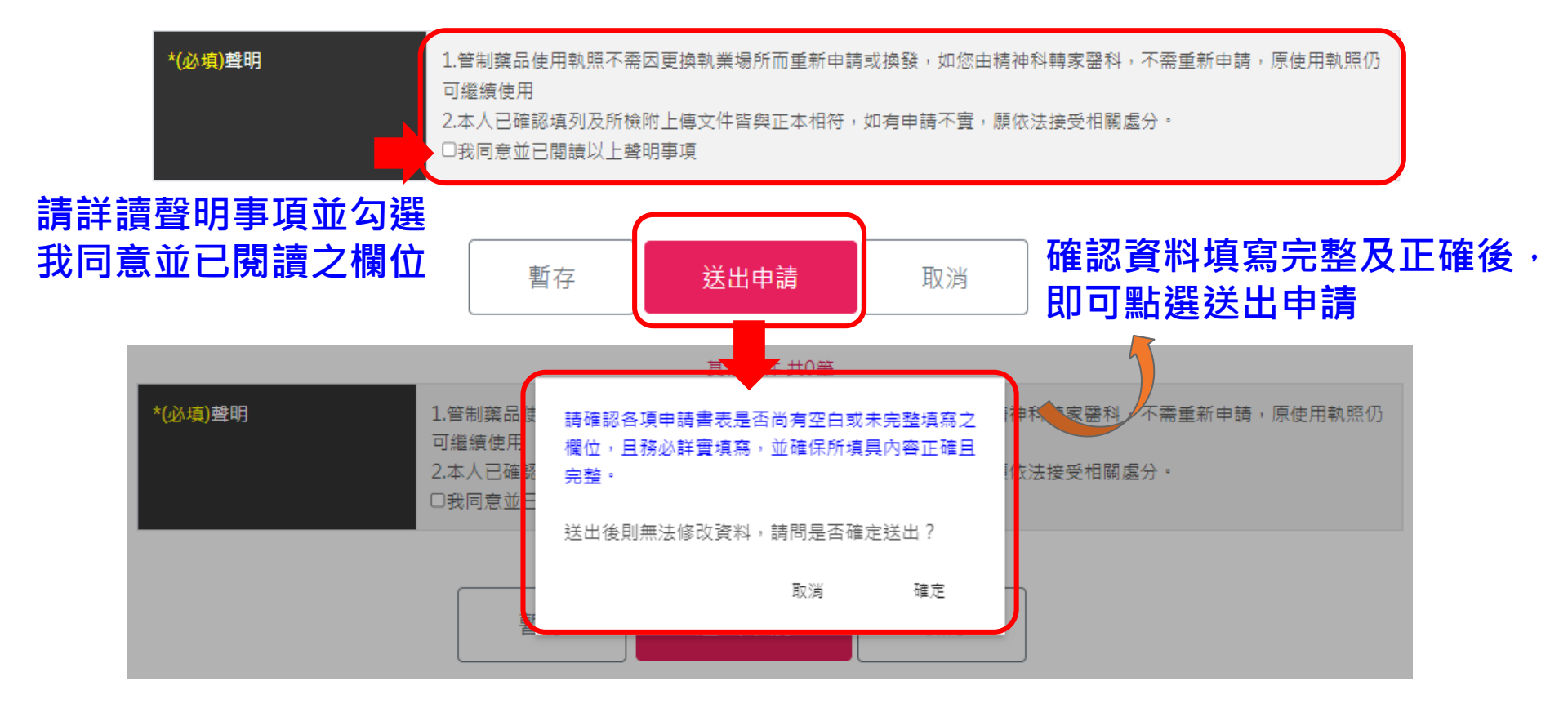

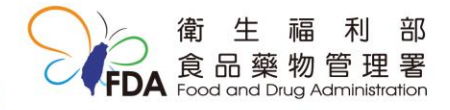

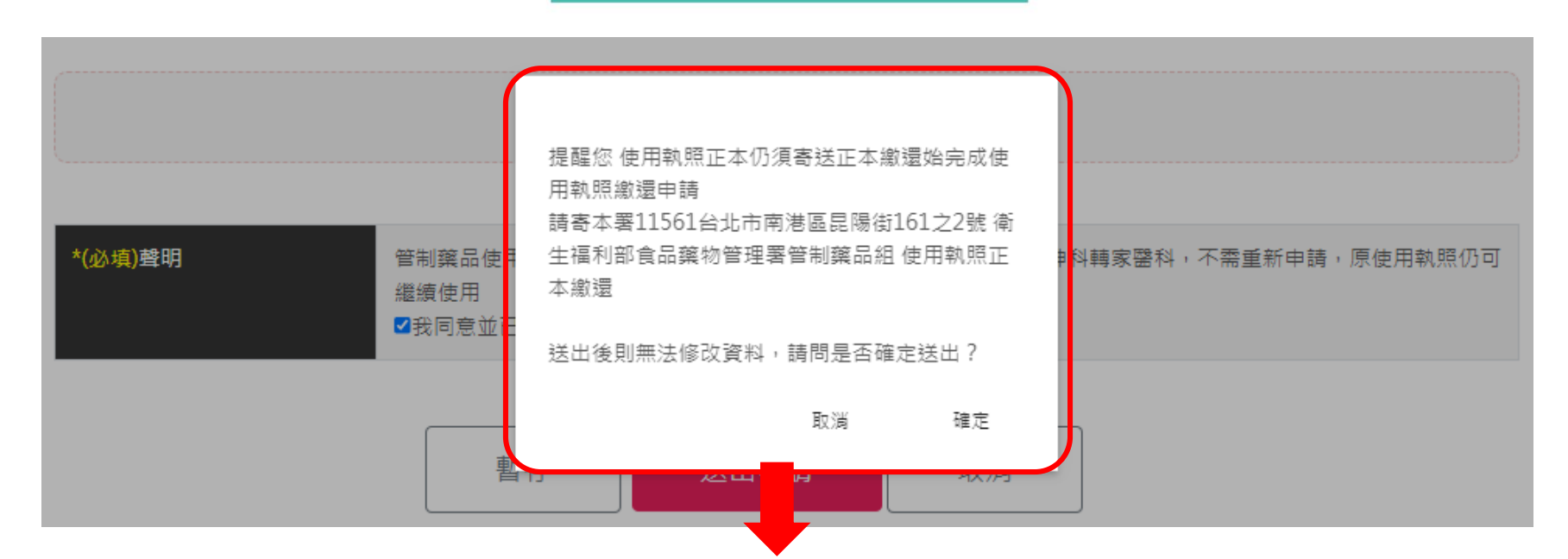

使用執照繳還不需申辦費用,需將使用執照正本繳還至食藥署 請將使用執照正本寄至

衛生福利部食品藥物管理署管制藥品組 使用執照正本繳還

若使用執照遺失,需檢附「遺失切結書」,請參考 「管制藥品使用執照繳還 申辦操作說明-5」

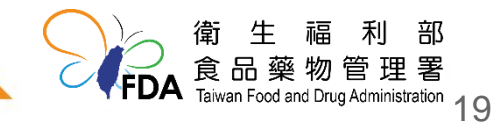

大綱

# 一.如何登入衛福部食藥署線上申辦平台 二.管制藥品證照線上申辦平台介面 三.管制藥品使用執照繳還 申辦操作說明 四.案件查詢

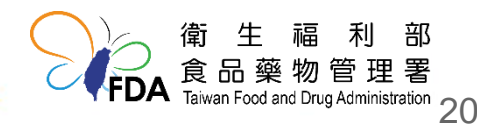

案件查詢-1

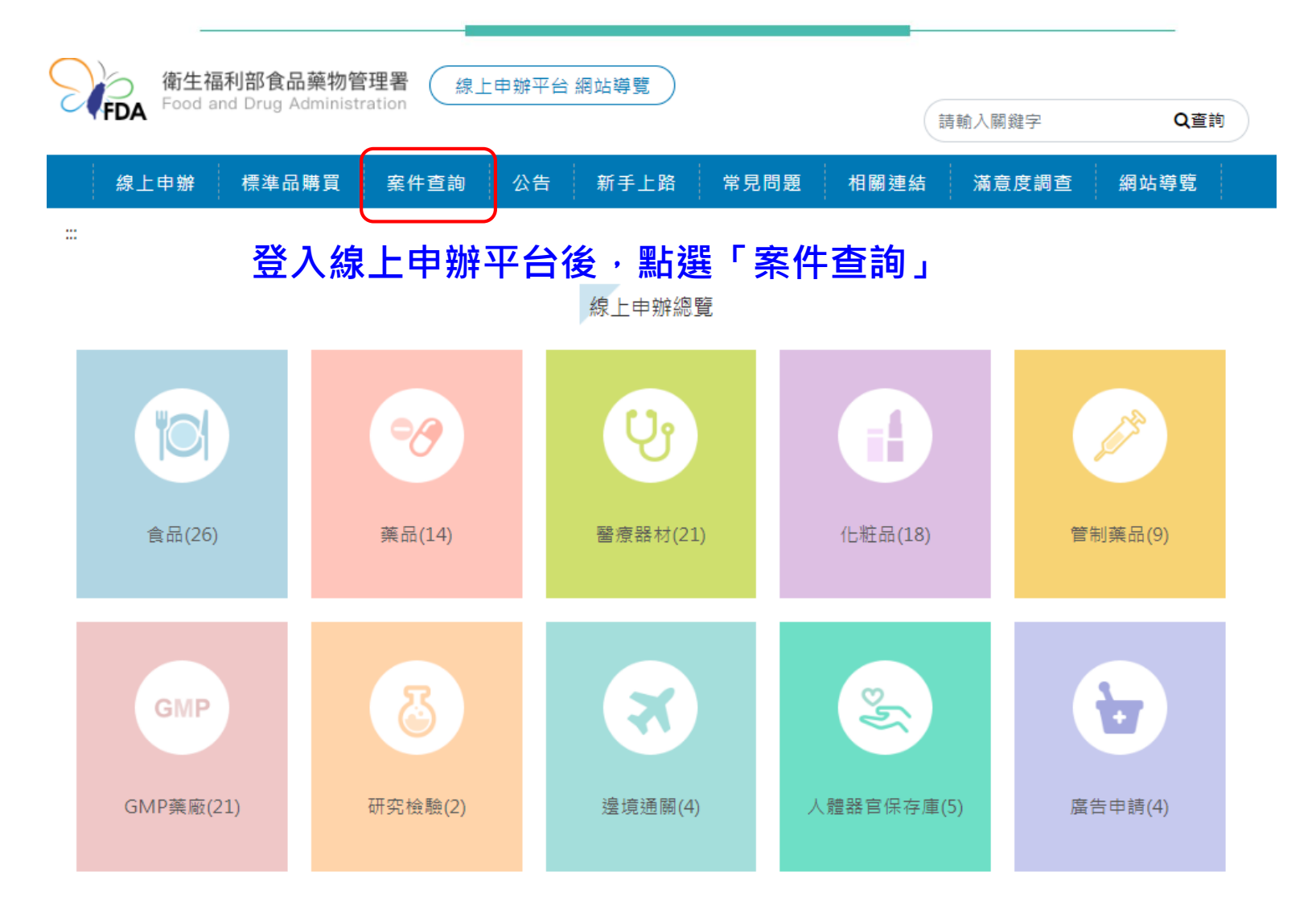

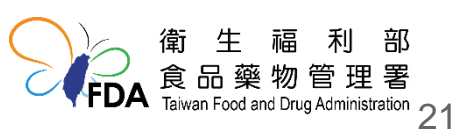

### 案件查詢-2

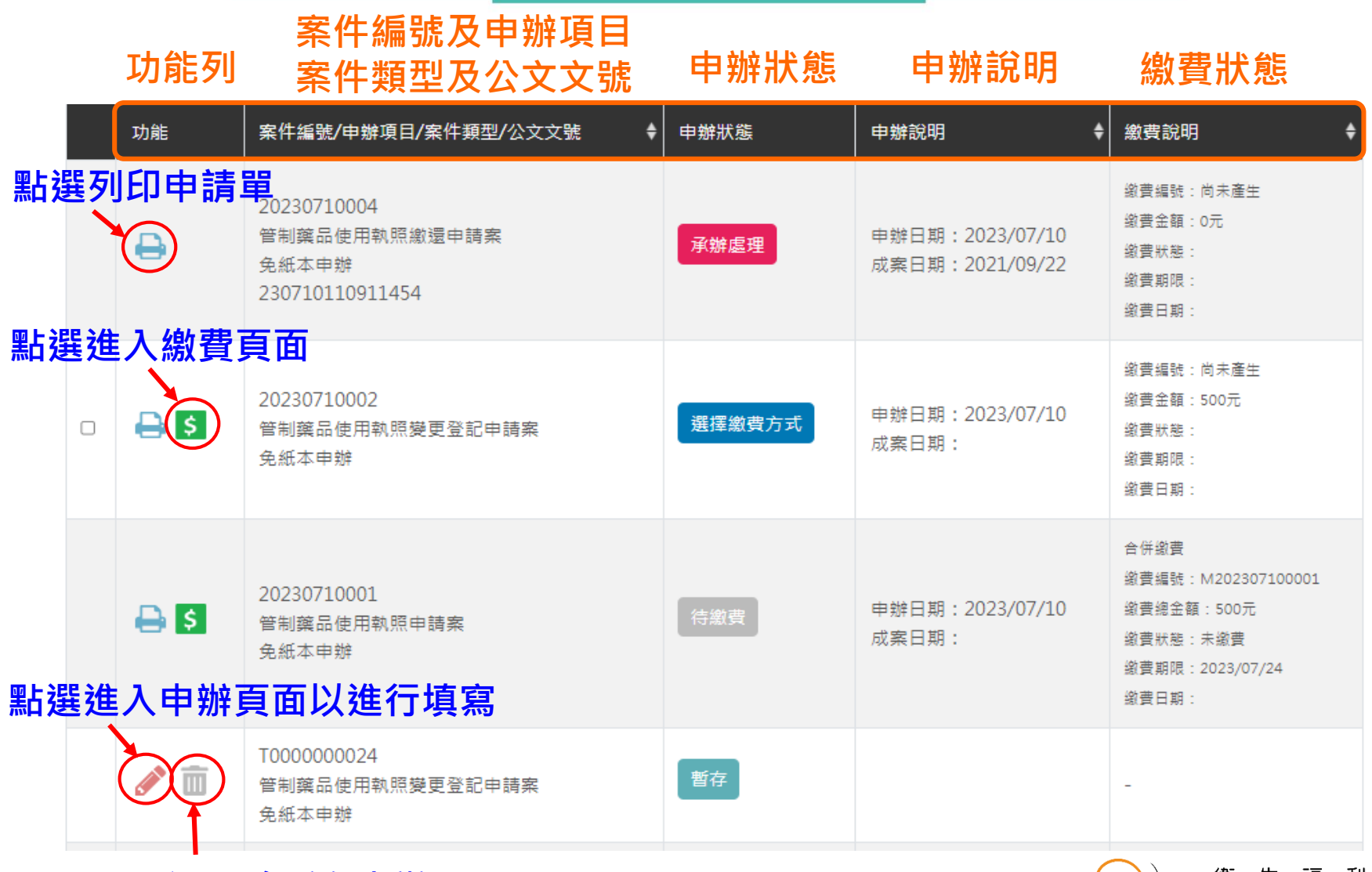

點選刪除暫存申辦項目

部

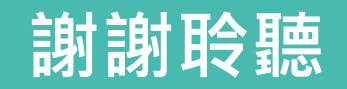

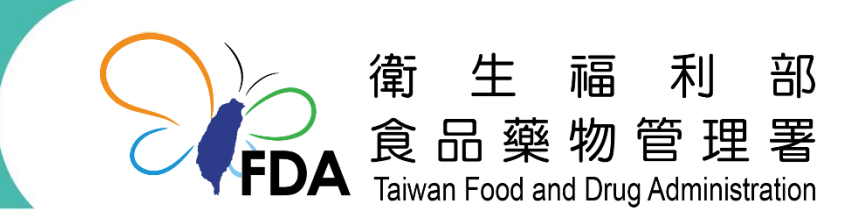

http://www.fda.gov.tw/